|                                                                     | <b>使用說明</b> <ol> <li>設備開機         長按設備按鍵5秒,設備響開機。         </li> <li>綿定設備         打開蘋果自帶的"查找"app。<br/>將設備靠近您的 iPhone,輕點"物品"標籤,選擇"添加新物品"。     </li> </ol>                                                                                                    | <ul> <li>按照屏幕指示操作,點擊"繼續"輸入聯絡電話或者郵箱。</li> <li>點擊"下一步"核對信息後,請再次點擊"啟用"完成設置。</li> <li>4. 刪除設備</li> <li>打開蘋果自帶的"查找"app,點擊屏幕底部的"物品",然後點擊物品的名稱。</li> <li>在列表的最下方找到"移除物品",輕點"移除"完成操作。</li> <li>說明:刪除設備後,設備會發出提示音,指示燈會閃爍6次,設備不會關機,處於配對模式。如果10分鐘之內,沒有重新配對,設備就會離開配對狀態。</li> </ul>                                                                                                    |
|---------------------------------------------------------------------|----------------------------------------------------------------------------------------------------|----------------------------------------------------------------------------------------------------|
| SINECARD                                                            | <ul> <li>• 兩季 共同之行时初加 和季节方 3AAAAA 于该时政府, 輕和 建按 。</li> <li>• 填寫 "自定名稱"以命名您的設備并選取一個表情符號。</li> <li>• 同意將設備註冊到您的Apple ID</li> <li>• 輕點 "完成" 綁定成功。</li> <li>3. 啟用 "丟失模式"</li> <li>• 打開蘋果自帶的 "查找" app · 點擊屏幕底部的 "物品" · 然後點擊物品<br/>的名稱。在 "丟失模式" 下方 · 點擊 "啟用"。</li> </ul>                                                                                                    | 此時設備與app無法配對。如果需要配對設備,需要點擊設備按鍵一次,<br>設備響,燈閃一次。此時設備進入配對狀態,可以跟app重新配對。<br>5.設備充電說明<br>A:無線充電<br>•將卡片式防丟器放置在支援Qi標準的無線充電板上。<br>•確保卡片式防丟器的充電面(圖1)與充電板對齊,<br>紅色充電指示燈亮起表示正在充電。<br>•充滿電後,指示燈會變為綠色。                                                                                                    |
| 豆或發生火災!<br>ble<br>lifespan of<br>!!<br>ery that is<br>ther hazards. | <ul> <li>Quick instructions</li> <li>1. Turn on the device <ul> <li>Press and hold the button for 5 seconds, the device will beep and turn on.</li> </ul> </li> <li>2. Pair the device <ul> <li>Open the Find My app.</li> <li>Hold the device close to your iPhone, tap the Items tab, tap + and then Add Other Item.</li> <li>Tap Connect SXXXXX.</li> <li>Type a name for your device, select an emoji.</li> <li>Tap Agree to acknowledge that this item will be linked to your Apple ID.</li> <li>Tap Finish.</li> </ul> </li> <li>3. Enable Lost Mode <ul> <li>Open the Find My app, tap the Items tab, then tap your item.</li> <li>Under Lost Mode, tap Enable.</li> </ul> </li> </ul> | <ul> <li>Read the instructions, tap Continue and enter a phone number or email address.</li> <li>Confirm the information, customize the lost message, and tap Activate to complete the setup.</li> <li>4. Remove the device <ul> <li>Open the Find My app, tap the Items tab, then tap your item.</li> <li>Tap Remove Item and then tap Remove to complete the operation.</li> </ul> </li> <li>5. Charging method <ul> <li>A: Wireless charging</li> <li>Place the card tracker on a wireless charging device that supports QI standard.</li> <li>Make sure the charging side (as the picture1) of the card tracker is aligned with the charging device. The red charging indicator light is on, which means it is charging</li> <li>When fully charged, the indicator light will turn green.</li> </ul> </li> </ul> |

# SINECARD Manual

#### S Works with ッ Apple Find Mv

## Model:

### 電池警語:

此裝置使用內置的,不可拆卸的可充電鋰電池。 若未遵照下列準則,則裝置內的鋰離子電池壽命可能會縮短 請勿拆解、打孔或損壞本裝置。 •請勿取出或嘗試取出使用者不可自行更換的內部電池。 請勿將本裝置曝露於火焰、爆炸或其他危險中。

#### Battery Warning:

This device uses a built-in, non-removable rechargeal lithium battery. Failure to follow the guidelines below may shorten the

- the lithium-ion battery inside the device or cause a fire
- Do not disassemble, puncture, or damage this device
- Do not remove or attempt to remove the internal batter not user-replaceable.
- Do not expose this device to flames, explosions, or ot

#### 磁吸觸點充電(僅限於附帶磁吸觸點充電的產品)

■使用隨附的磁吸充電線充電。

■將卡片式防丟器的充雷觸點與充雷線連接,正確連接時,磁吸將自動吸附 ■連接充電線至帶USB-A介面的電源滴配器\*,紅色充電指示燈亮起表示正在充電。 ■充滿雷後,指示燈會變為綠色。

\*注意:必須使用輸出電壓為5V的電源適配器。

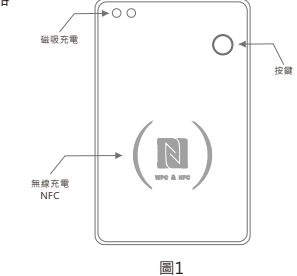

B: Magnetic charging (limited to products with magnetic touch spot) • Use the included magnetic charging cable to charge.

 Connect the charging spot of the card tracker to the charging cable magnetic head . When connected correctly, the magnetic suction will automatically absorb.

 Connect the charging cable to the USB-A interface of the power adapter The red charging indicator turns on means the device is charging. When fully charged, the indicator light will turn areen.

\*Note: A power adapter with an output voltage of 5V is required

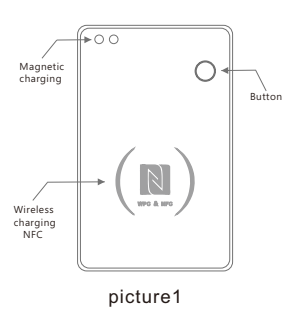

# 設備按鍵使用說明 1.設備開機 長按按鍵五秒,設備響,燈閃三次,設備開機。 2.設備狀態確認 雙擊設備按鍵兩次,設備響,燈閃三次,說明設備在丁作。 如果設備不響,說明設備處於闢機狀態。長按按鍵五秒,開機。 3.設備重新進入配對狀態 刪除設備後,設備會發出提示音,指示燈會閃爍6次,設備不會闢機,處於配對 模式。如果10分鐘內,沒有重新配對,設備就會離開配對狀態,此時設備與app 無法配對。如果需要配對設備,需點擊設備按鍵一次,設備響,燈閃一次。 此時設備進入配對狀態,可以跟app重新配對。 Instructions for device button 1. Power on Long press the button for five seconds, the device will beep, the light will flash three times, and the device will be turned on. 2. Device status confirmation Double-click the device button, the device will beep, and the light will flash three times, indicating that the device is working. If the device does not ring, the device is off. Long press the button for five seconds to turn it on. 3. The device enters the pairing state again After removing the device in the app, the device will beep and the light will flash six times, it will not shut down and will be in the pairing mode. If there is no re-pairing within 10 minutes, the device will leave the pairing state. If you want to pair a device at this time, you need to click the device button once. the device will beep, and the light will flash once. At this time, the device enters the pairing state and can be paired with the app again.

| <ul> <li>4. 恢復出廠設置<br/>首先,在Find My app中,移除設備。然後在設備開機後,雙擊設備按鍵,設備響,<br/>馬上按住設備按鍵約六秒,直到設備發出提示音,指示燈閃爍三下,鬆開按鈕,<br/>恢復出廠設置完成。設備就可以跟新的賬戶配對。</li> <li>5. 關機<br/>設備在開機狀態下,2秒內連續按按鍵5次,設備發出提示音,指示燈閃爍三次,<br/>設備進入關機狀態。</li> <li>第 見問題解答</li> <li>如何確認設備是否已開啟?</li> <li>• 雙擊設備按鈕,設備將發出蜂鳴聲,並且指示燈會閃爍三次,表示設備正在工作。</li> <li>• 如果設備沒有響聲,說明設備處於關閉狀態。長按按鈕五秒鐘即可開啟設備。</li> </ul>                                                                                                    | (<br>1. 確保手機支援NFC均<br>2. 打開NFC Tool App<br>3. 根據提示設置NFC功<br>• 連絡人電話。<br>• 分享電子名片。<br>4. 設置完成後,將手機<br>即可觸發相應功能                                                                                           |
|----------------------------------------------------------------------------------------------------|----------------------------------------------------------------------------------------------------|
| <ul> <li>4. Factory Reset</li> <li>First, remove the item from Find My app, then, after the device is powered on, double-click the device button. The device will beep. Long press the device button for six seconds until the device beeps and the light flashes three times. Release the button to complete factory reset. The device can now be paired.</li> <li>5.Power off</li> <li>When the device is on, press the device button 5 times in 2 seconds. The device will beep, the light will flash three times, the device will be powered off.</li> <li><b>FAQ</b></li> <li>How to confirm whether the device has been turned on?</li> <li>• Double-click the device button, the device will beep, and the light will flash three times, indicating that the device is working. If the device does not ring,</li> <li>• the device is off. Long press the button for five seconds to turn it on.</li> </ul> | N<br>1.Ensure that your m<br>in the phone setting<br>2.Open the NFC Tool<br>3.Set the NFC function<br>4.Set the contact pho<br>• Share the electroni<br>• After the settings at<br>area (as the pricutr |

| NFC標籤功能設置<br>(僅限於附帶NFC標籤功能的產品)<br>支援NFC功能 · 並在手機設置中開啟NFC。<br>Tool App · 進入 "NFC設置"頁面。<br>設置NFC功能 · 例如:<br>話。<br>名片。<br>後 · 將手機靠近卡片式防丟器防丟器的NFC區域(圖1)<br>相應功能                                                                                                    | 注意<br>1、本設備符合FCC規則第15部分的規定。操作須滿足以下兩個條件:<br>(1)本設備不得造成有害干擾.<br>(2)本設備必須接受任何接收到的干擾,包括可能導致意外操作的干擾。未經合規<br>負責方明確批准的任何更改或修改都可能導致使用者操作設備的許可權無效。<br>2、本設備經過測試,符合FCC規則第15部分對B類數位設備的限制。這些限制旨在<br>提供合理的保護,防止住宅安裝中的有害干擾。該設備會產生、使用並輻射射頻<br>能量,如果不按照說明安裝和使用可能會對無線電通信造成有害干擾。但是,<br>不能保證特定安裝中不會發生干擾。                                                                                                    | <ol> <li>如果該設備確實對無線電或電視接收造成有害干擾可以通過關閉和打開設備來<br/>確定,鼓勵使用者嘗試通過以下一種或多種措施來糾正干擾:</li> <li>- 重新調整或擺放接收天線。</li> <li>- 增加設備和接收器之間的距離。</li> <li>- 將設備連接到與接收器不同迴路的插座上。</li> <li>- 請諮詢經銷商或經驗豐富的廣播/電視技術人員尋求說明</li> <li>4、該設備已經過評估可滿足一般射頻暴露要求。</li> <li>5、該設備可以在可携式暴露條件下使用,不受限制。</li> </ol>                                                                                                    | 重要提示<br>設備與查找app配對時,需要連接蘋果服務器,如出<br>一般是您使用的網絡暫時無法連接蘋果服務器,建讓<br>1.更換手機網絡,如:WIFI和手機4G網絡之間切換<br>2.對設備恢復出廠設置:在設備開機后,雙擊設備推<br>按鍵約8秒,直到設備第二次發出提示音,指示燈<br>恢復出廠設置完成。(注釋:長按設備按鍵2秒后<br>聲音,按鍵附近指示燈閃爍,不要鬆開,繼續按住<br>音樂提示音,按鍵附近指示燈閃燈,鬆開按鍵)。<br>3.重新開機蘋果裝置(如iPhone,iPad)<br>4.與查找app重新配對。                                                                                                    |
|----------------------------------------------------------------------------------------------------|----------------------------------------------------------------------------------------------------|----------------------------------------------------------------------------------------------------|----------------------------------------------------------------------------------------------------|
|                                                                                                    |                                                                                                    | FCC ID : 2BEM5-SINECARD                                                                                                    | 如有問題 · 請聯絡客服:admin@sing                                                                                                    |
| NFC Tag Function Settings<br>(Only the product with NFC tag function)<br>nat your mobile phone supports the NFC function and enable NFC<br>one settings.<br>NFC Tool App and go to the "NFC Settings" page.<br>FC function according to the prompts, for example:<br>contact phone number.<br>e electronic business card.<br>settings are completed, bring your mobile phone close to the NFC<br>he pricutre ) of the card tracker to trigger the corresponding function. | <ul> <li>Notice</li> <li>1. This device complies with Part 15 of the FCC Rules. Operation is subject to the following two conditions: <ul> <li>(1) This device may not cause harmful interference.</li> <li>(2) This device must accept any interference received, including interference that may cause undesired operation.</li> <li>Any changes or modifications not expressly approved by the party responsible for compliance could void the user's authority to operate the equipment.</li> </ul> </li> <li>2. This device has been tested and complies with the limits for a Class B digital device, pursuant to Part 15 of the FCC Rules. These limits are designed to provide reasonable protection against harmful interference in a residential installation. This device generates, uses, and can radiate radio frequency energy and, if not installed and used in accordance with the instructions, may cause harmful interference to radio communications. However, there is no guarantee that interference will not occur in a particular installation.</li> </ul> | <ol> <li>If this device does indeed cause harmful interference to radio or television reception, which can be determined by turning the device on and off, users are encouraged to try to correct the interference by one or more of the following measures:         <ol> <li>Reorient or relocate the receiving antenna.</li> <li>Increase the separation between the equipment and receiver.</li> <li>Connect the equipment into an outlet on a circuit different from that to which the receiver is connected.</li> <li>Consult the dealer or an experienced radio/TV technician for help.</li> </ol> </li> <li>This device has been evaluated and found to meet general RF exposure requirements.</li> <li>This device may be used under portable exposure conditions without restriction.</li> </ol> | Important Tips<br>When pairing a device with Findmy app, the phone<br>Pairing may fail because of network problems. The<br>recommended:<br>1. Change the phone's network, such as switching<br>network;<br>2. Factory Reset for the device:<br>When the device is powered on, double-click the of<br>will beep, then immediately long press the device l<br>the device beeps for the second time and the indic<br>Releasethe button, Factory Reset is completed.<br>Note:<br>After long pressing the device button for 2 seconds, the device will solt<br>for the second time, and the indicator light flashes. Release the button<br>3. Restart the Apple device (such as iPhone or iPa<br>4. Pair the device with the Find App again. |

# 重要提示

妾蘋果服務器,如出現無法配對的情況, 接蘋果服務器,建議如下操作:

機4G網絡之間切換

開機后,雙擊設備按鍵,設備響,馬上長按設備 發出提示音,指示燈閃爍,鬆開按鍵。

長按設備按鍵2秒后,設備會有"嗶、嗶、嗶"

不要鬆開,繼續按住按鍵,直到設備第一次發出 登閃燈·鬆開按鍵)

客服:admin@singsun.com.hk

# portant Tips

Imy app, the phone will link to the Apple server twork problems. The following actions are

k, such as switching between WiFi and mobile

. double-click the device button. The device press the device button for eight seconds until d time and the indicator light flashes, set is completed.

conds, the device will sound "tick, tick, tick", and the indicator light ntinue to press and hold the button until the device emits a musi shes. Releasethe button. h as iPhone or iPad) .pp again.

m or suggestion, ntact: admin@singsun.com.hk